## Moneytree 取込 [連携認証]ボタンの動作

Moneytree のドメイン変更に伴い、PBシステム会計 [Moneytree 取込] 内の連携認証ボタンの動作が変 更となります。

なお、動作が変更となるのは"連携完了後2回目以降"における連携認証ボタン操作となります。 メンテナンス実施日:2022/04/27(水・夜)

| Moneytree                                                                     | 取込                                                                              | 4/27 メンテナンス                                                                                                    | ス実施後の [;             | 重携認証]ォ                                                                | <b>ドタン動作</b>        | ※2回目以降               |
|-------------------------------------------------------------------------------|---------------------------------------------------------------------------------|----------------------------------------------------------------------------------------------------|----------------------|-----------------------------------------------------------------------|---------------------|----------------------|
| CASH RADAR PBS - [財務会計 > Moneytree<br>ファイル(F) 業務(G) 私書箱(P)<br>陳焼ルール設定 変換ルール設定 | 取込株式会社エルモードMobile(当期:<br>個人設定(V) ウインドウ(W)<br><b> 士生三刃三正</b>                     | 2021/01/01~2021/12/31)]<br>ヘルプ(H)                                                                                   | 野本 太郎                | – □<br>はん   ログアウト(L)                                                  | ×<br>- & ×          |                      |
|                                                                               | 1/50/2011<br>勘定科目:普通預金<br>補助科目:みずほ/中野坂上                                         | 対象年月日 2020/01/27 🔢 /                                                                                                | ~ 2020/12/31 🔢       | 当期全期間取得                                                               | <b>4</b>            |                      |
| 同期 最終同期年月日<br>日本 MT 判定取引内容                                                    | 2022/04/18 🗖 取込済含                                                               | えた □ 非表示含む □ 複合取<br>摘要 消費税                                                                                          | 引のみ 相手科目 相手          | 取込<br>全選択         取<br>全解           消費税         取         非         " |                     |                      |
|                                                                               |                                                                                 | 取引先部門                                                                                                    | 補助科目相                | 手部門 込 宗 ル                                                             |                     |                      |
|                                                                               | すて                                                                              | ミに Moneytree と<br>可上部【連携認訂                                                                                          | :の連携が完<br>E】ボタンを     | 了している<br>クリック                                                         | 会社デー                | タにおいて、               |
|                                                                               |                                                                                 |                                                                                                    |                      |                                                                       | ×                   |                      |
| 50 終了 F1 ヘルブ F2 取込 F                                                          | 3 F4 F5 画面更新 F6                                                                 | 1 F7 複合仕訳 FB F9                                                                                                    | F10 五十音 F11 F12      |                                                                       |                     |                      |
| Moneytree                                                                     |                                                                                 |                                                                                                    |                      | 新規                                                                    | 登録                  |                      |
|                                                                               |                                                                                 | $\rightarrow$                                                                                                    |                      |                                                                       |                     |                      |
|                                                                               | @ NADA37                                                                        |                                                                                                    |                      |                                                                       |                     |                      |
|                                                                               | € meret<br>Moneytree<br>RADA                                                    | <sup>RENT</sup> ←<br>IDでログインしてCA<br>R PBSに連携する                                                                      | SH                   |                                                                       |                     |                      |
|                                                                               | <i>€</i> ₩₩₩₩<br>Moneytree<br>RADA<br>メールアドレスをみ                                 | NDでログインしてCA<br>AR PBSに連携する<br>いわしてください                                                                              | SH                   |                                                                       |                     |                      |
|                                                                               | € Moneytree<br>RADA<br>メールアドレスをみ<br>メールアドレス                                     | IDでログインしてCA<br>AR PBSに連携する<br>いわしてください<br>く                                                                         | sH<br>ブラ             | ウザが起重                                                                 | カレログィ               | 「ンページが               |
|                                                                               | ✔●●●●●<br>Moneytree<br>RADA<br>メールアドレスをス<br>メールアドレス<br>パスワードを入力し                | IDでログインしてCA<br>AR PBSに連携する<br>いカしてください<br>ス                                                                         | SH<br>ブラ<br>表示       | ウザが起重<br>されるので                                                        | カレログィ<br>、Moneytre  | `ンページが<br>ee の ID/パス |
|                                                                               | Construction<br>Moneytree<br>RADA<br>メールアドレスをみ<br>メールアドレス<br>パスワードを入力し<br>パスワード | IDでログインしてCA<br>AR PBSに連携する はかしてください ス                                                                               | SH<br>ブラ<br>表示<br>ワー | ウザが起重<br>されるので<br>ドを入力                                                | カレログィ<br>、Moneytre  | `ンページが<br>ee の ID/パス |
|                                                                               | Concepteee RADA メールアドレスをみ メールアドレスをみ パスワードを入力し パスワード パスワード                       | IDでログインしてCA<br>AR PBSに連携する (カしてください) てください 日間ログイン状態を保持                                                              | SH<br>ブラ<br>表示<br>ワー | ウザが起重<br>されるので<br>ドを入力                                                | カレログィ<br>、Moneytre  | ンページが<br>ee の ID/パス  |
|                                                                               | Moneytree<br>RADA<br>メールアドレスをみ<br>メールアドレス<br>パスワードを入力し<br>パスワード<br>300          | IDでログインしてCA<br>AR PBSに連携する (カしてください) てください 日間ログイン状態を保持                                                              | SH<br>ブラ<br>表示<br>ワー | ウザが起重<br>されるので<br>ドを入力                                                | カレロ グィ<br>、Moneytre | `ンページが<br>eeのⅣ/パス    |
|                                                                               | Moneytree<br>RADA<br>メールアドレスを入<br>メールアドレス<br>パスワードを入力し<br>パスワード<br>300          | <ul> <li>IDでログインしてCA<br/>AR PBSに連携する</li> <li>いカしてください</li> <li>マください</li> <li>日間ログイン状態を保持</li> <li>ログイン</li> </ul> | SH<br>ブラ<br>表示<br>ワー | ウザが起重<br>されるので<br>ドを入力                                                | カレログイ<br>、Moneytre  | `ンページが<br>ee の Ⅳ/パス  |

## Moneytree 取込 [連携認証]ボタンの動作

| Y Moneytreeの設定 |                                              | ←       | 金融サービス一覧                            | 記に戻る                          | ログアウト         |  |  |  |  |
|----------------|----------------------------------------------|---------|-------------------------------------|-------------------------------|---------------|--|--|--|--|
| 一般             | メールアドレ                                       | スを変更    |                                     |                               |               |  |  |  |  |
| メールアドレスを変更     |                                              |         |                                     |                               |               |  |  |  |  |
| メールの通知設定を変更    | 現在登録さ                                        | されているメー | -ルアドレスはsp00000                      | 0@nmc-van.co.jpです。            |               |  |  |  |  |
| パスワードを変更       | 新しいメールアドレスを入力して Moneytree マイマカウント設定し ページがまテナ |         |                                     |                               |               |  |  |  |  |
| 言語を変更          | 新しいメー                                        | ールアドレス  | れるので                                | 、 両面上部【全融サ                    | ービス 一覧に 豆ろ しを |  |  |  |  |
| 培績             | 確認のため、                                       | 、もう一度メー |                                     |                               |               |  |  |  |  |
| 連携アプリケーション     | 新しいメー                                        | ールアドレスを | レアドレスを確認 かお 浦進認証が行われていたい会社データの埋合け「浦 |                               |               |  |  |  |  |
|                | _                                            |         | なわ、圧]<br>                           | 進が完了」す」た ブラウザを閉じてください」というくいわー |               |  |  |  |  |
| その他            | 変更する                                         |         | 病が元」                                | しょした。ノフワリを用い<br>われまま          |               |  |  |  |  |
| 利用規約と個人情報保護方針  |                                              |         | シ回回に                                | なりまり。                         | )             |  |  |  |  |
| よくある質問         |                                              |         |                                     |                               |               |  |  |  |  |
| Moneytreeを退会   |                                              |         |                                     |                               |               |  |  |  |  |
|                |                                              |         | -5 7                                |                               |               |  |  |  |  |
|                |                                              |         |                                     |                               |               |  |  |  |  |
| ▲ 金融サーヒス一覧     |                                              | みずほ ¥7  | 7,777,770                           |                               | 出力 取引明細を検索 Q  |  |  |  |  |
| 接続済みのサービス      | ~                                            | 日付      | カテゴリ                                | 内容                            | 金額            |  |  |  |  |
| 銀行             |                                              | 今月      |                                     |                               |               |  |  |  |  |
|                | c <sup>0</sup> 2                             | 5日      | ☆ 家賃                                | チンリヨウトウ                       | - ¥ 360,000   |  |  |  |  |
|                | 503                                          | 2022年三月 |                                     |                               |               |  |  |  |  |
| 三菱UFJ銀行        | ¥ 555,555                                    | 28日     | □ カード返済                             | ネットカード                        | - ¥ 300,000   |  |  |  |  |
| ✓ 前回の更新: 1日前   |                                              | 28日     | ☆ 家賃                                | チンリヨウトウ                       | -¥90,000      |  |  |  |  |
| 法人口座           |                                              | 26日     | ◎ 手数料                               | 振込手数料                         | -¥150         |  |  |  |  |
|                |                                              | 26日     | ⟨♡) 振替                              | ネット'シヨウケン                     | - ¥ 20,000    |  |  |  |  |
| MIZUHO みずほ銀行   | 503                                          | 26日     | ◎ 手数料                               | 振込手数料                         | -¥320         |  |  |  |  |
| ∂ಕ್ಡ           | ¥ 7,777 770                                  | 26日     | ⟨°⟩ 振替                              | ネッドショウケン                      | - ¥ 100,000   |  |  |  |  |
|                |                                              | 7日      | □ カード返済                             | ネットカード                        | - ¥ 60,000    |  |  |  |  |
| ♥ 時四の史新:6時間期   |                                              |         |                                     |                               |               |  |  |  |  |
|                | <b>A</b>                                     |         |                                     |                               |               |  |  |  |  |

Moneytree の「金融サービス一覧(<u>https://vault.getmoneytree.com/</u>)」ページ が表示されます。

このページにおいて、Moneytree と各金融機関における接続設定や残高確 認、および新しい金融機関の登録を行う事が可能です。 なお、このページからカスタマー画面(<u>https://getmoneytree.com/</u>)への移 動はできません。